## Add A New Credit Card To A Contact Record %

When a customer responds to a billing issue related to a failed auto-charge for a payment plan or an expired credit card, you will need to:

- Add a new credit card
- Update the order or subscription to transition the billing to the new card

Note: If the credit card on file is expired, you can update the expiration date from the **Order** tab in a contact record. Click on the credit card link to change the expiration date and month.

- name 🔥 8391 Email: martintcash@gmail.com Contact Id: 8391 pany Name: Last Updated: 1/18/2018 9:37 AM ne 1: Tags: e: \$ F Ê  $\sim$ 0 •-----Quotes and Orders 00000 name
- 1. While viewing the contact record, click on the **Order** tab.

- 2. Click on the name of an order to view it.
- 3. Click on the Edit Payment Plan button.
- 4. Go to the Auto-charge section and select the new credit card from the drop-downs or click on the **Add** button to enter a new credit card.
- 5. Click the **Save** button to save the payment plan and initiate any past due billing in one of the following ways:
  - If the card has not reached the maximum number of autocharge retries, the next autocharge attempt will run all current and past due charges
  - If the maximum number of autocharge retries has been reached, you need to manually run the past due charges. All future charges will run automatically using the new card.